# zone soft®

## MANUAL PARA Recuperação de Loja.

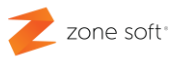

## ÍNDICE

| Índice de imagens                                  | 2   |
|----------------------------------------------------|-----|
| 1 – Software ZS Lic                                | 3   |
| 1.1 – ZS Lic Desbloquear Sincronizador             | 4   |
| 2 – Desbloquear o Sincronizador                    | 7   |
| 3 – Desinstalar/Instalar aplicação Zone Soft       | 9   |
| 3.1 – Desinstalar aplicação                        | 9   |
| 3.2 – Instalar Aplicação                           | 11  |
| 3.3 – Falha na ligação ao servidor                 | .13 |
| 4 – Finalização do processo de Recuperação de Loja | .14 |

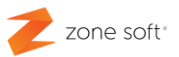

### Índice de imagens.

| Figura 1 – Credenciais de acesso à ZSLic                    | 4  |
|-------------------------------------------------------------|----|
| Figura 2 – Gestão de licenças                               | 5  |
| Figura 3 – Seleção da licença para recuperação de loja      | 7  |
| Figura 5 – Confirmação do desbloqueio da loja               | 8  |
| Figura 4 – Lojas associadas à licença                       | 8  |
| Figura 6 – Painel de controlo, desinstalar um programa      | 9  |
| Figura 7 – Desinstalar aplicação da Zone Soft               | 9  |
| Figura 8 – Eliminar pasta da Zone Soft                      | 10 |
| Figura 9 – Escolha de recuperação de loja                   | 11 |
| Figura 10 – Identificação do Servidor SQL e Base de Dados   | 12 |
| Figura 11 – Número de Série do Software da Loja a Recuperar | 12 |
| Figura 12 – Escolha de Loja a Recuperar                     | 13 |
| Figura 13 – Entrar no Backoffice.                           | 14 |
| Figura 14 – Recuperação da Loja ao Iniciar a aplicação      | 14 |

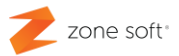

#### 1 – Software ZS Lic

No processo de **recuperação de loja**, deve o utilizador ter algum cuidado com os procedimentos necessários na sua execução.

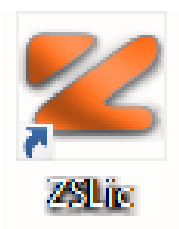

No caso da existência de uma loja deve o utilizador executar estas tarefas principais:

- **1.º** Desbloquear o Sincronizador com aplicação ZS Lic.
- 2.º Desinstalar a aplicação da Zone Soft "*Se for necessário.*"
- 3.º Instalar a última versão da aplicação disponibilizada pela Zone Soft.
- 4.º Finalização do Processo de Recuperação da Loja.

#### Onde encontrar a aplicação do ZS LIC:

Aceder á página do My Zone da Zone Soft, através do link <u>https://www.zonesoft.pt/clientes/</u> e inserir as credenciais de acesso.

No separador dos documentos, aceder ao separador do FTP.

| (my)    | zone         |       |            |          |           |           |            |               |       |
|---------|--------------|-------|------------|----------|-----------|-----------|------------|---------------|-------|
| Início  | Comercial    | Leads | Financeira | Formação | Help desk | Marketing | Documentos | A minha conta | FAQ's |
| Manuais | FTP Meo clou | d     |            |          |           |           |            |               |       |

Figura 1 – Aceder ao FTP do parceiro pelo My Zone.

Vai iniciar uma nova janela, onde o parceiro deverá colocar as suas credenciais para iniciar a sessão.

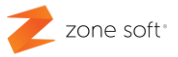

| Iniciar sessão                                    |                  |                |          |
|---------------------------------------------------|------------------|----------------|----------|
| ftp://ftp.zonesoft.org<br>A sua ligação a este si | te não é privada |                |          |
| Nome de utilizador                                | parceiro         |                |          |
| Palavra-passe                                     | •••••            |                |          |
|                                                   |                  | Iniciar sessão | Cancelar |

Figura 2 - Inicio de sessão no FTP da Zone Soft.

1º - Na janela que se inicia deve o utilizador ir a: Últimas Versões e dentro do novo diretório ir
a ZS LIC/, selecionar o ficheiro ZSLic.zip e copiá-lo para o disco local.

2.º - Deve o utilizador descomprimir o ficheiro para que possa utilizar a aplicação.

#### 1.1 – ZS Lic Desbloquear Sincronizador.

Para se desbloquear o sincronizador é necessário utilizar a aplicação da ZS Lic; na pasta onde foram descomprimidos os ficheiros, executar o ficheiro "ZSLic.exe", iniciar uma nova janela onde o utilizador pode colocar as suas credenciais de acesso á aplicação, *"Credenciais cedidas anteriormente ao parceiro pela Zone Soft."* 

| Acesso ao | Software         |
|-----------|------------------|
| Login:    |                  |
| Password: | Alterar Password |
|           | OK Cancelar      |

Figura 3 - Credenciais de acesso à ZSLic

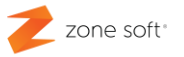

Após ter inserido as credenciais de acesso, abre-se uma nova janela onde deve selecionar o separador Licenças, é possível ver todas as licenças que o parceiro dispõe.

| 🕊 ZSLic - Gestão de | e Licenças - LIC                                                                                                    |                                                             |                                    |            |          |          |          | - 🗆             |
|---------------------|----------------------------------------------------------------------------------------------------|-------------------------------------------------------------|------------------------------------|------------|----------|----------|----------|-----------------|
|                     |                                                                                                    | Notícias                                                    |                                    |            | Licen    | ;as      |          |                 |
| 🚺 Listagem de       | e Licenças Adqı                                                                                                    | siridas                                                     |                                    | 1          |          |          |          |                 |
| 🌝 Actualizar Lista  | 🕒 Imprimir Li                                                                                                    | ista 🛛 🔯 Lista de Lojas a Expirar 🛛 🧺 Licenças Pedidas/Pend | lentes $Q_{3}$ Alterar os Meus Dad | los        | _        | _        | _        | _               |
| Data 2              | Nº Cilence                                                                                                    | ноте на стргеза                                             | SULWARE                            | w-Licenças | Versão   | Nº Série | Contrato | Limite Contrato |
| 21-02-2018          | 34362 12                                                                                                    | 44588777                                                    | ZSPOS MOBILE (ANDROID)             | 1          | 1.0.0    | K7DBS    | ~        | 21-02-2019      |
| 07-02-2018          | 25733                                                                                                    |                                                             | ZSPOS MOBILE (ANDROID)             | 1          | 1.0.0    | VU8A4    | Ĵ.       | 07-02-2019      |
| 30-05-2017          | 29699 em                                                                                                    | presa                                                       | ZSPOS MOBILE (ANDROID)             | 1          | 1.0.0    | 6DYAT    | •        | 30-05-2018      |
| 15-03-2017          | 28896 fgh                                                                                                    | h                                                           | ZSPOS MOBILE (ANDROID)             | 1          | 1.0.0    | HJMH5    |          | 15-03-2018      |
| 23-02-2018          | 34394                                                                                                    |                                                             | ZSPOS MOBILE (ANDROID)             | 1          | 1.0.0    | ZYMN8    |          | 23-02-2019      |
| 03-03-2016          | 24790 Lice                                                                                                    | enciamento Zonesoft                                         | ZSREST                             | 999        | 2016.0.0 | D_3TZ    |          | 03-03-2017      |
| 14-06-2018          | 32173 ngł                                                                                                    | ngjyjh                                                      | ZSPOS                              | 1          | 2016.0.0 | ZH1NP    | <b>.</b> | 14-06-2019      |
| 05-02-2018          | 32173 ngł                                                                                                    | ngjyjh                                                      | ZSREST                             | 1          | 2016.0.0 | KIG35    | ~        | 05-02-2019      |
| 25-09-2017          | 32173 ngł                                                                                                    | ıgjyjh                                                      | ZSPOS MOBILE (ANDROID)             | 1          | 1.0.0    | 3DA9Q    |          | 25-09-2018      |
| 01-06-2016          | 25770 R                                                                                                    |                                                             | ZSPOS                              | 1          | 2016.0.0 | FIRR2    |          | 01-06-2017      |
| 03-10-2016          | 27124 xdr                                                                                                    | fb                                                          | ZSREST                             | 1          | 2016.0.0 |          |          | 03-10-2017      |
| 1/11                |                                                                                                    |                                                             |                                    |            |          |          |          |                 |
| Ô                   | rd and<br>An and a second second se |                                                             |                                    |            |          |          |          |                 |

Figura 4 – Gestão de licenças.

Na parte superior da janela "*Zona envolvida pelo traço de cor laranja e identificada com o número 1*", está um conjunto de botões de execução/consulta.

Atualizar Lista – Esta função atualiza todas as licenças que o parceiro .

**Imprimir Lista** – Vai imprimir a lista das licenças por data ou nome do cliente por tipo de software ou por todos.

**Lista de Lojas a Expirar** – Pode-se ver qual ou quais as lojas que dentro de 30 dias vão expirar. Tomando as necessárias ações de acordo com as necessidades do cliente.

**Licenças Pedidas/Pendentes** – Pode-se ter a perceção de como está a evoluir o processamento das licenças pedidas aos serviços da Zone Soft.

**Alterar os Meus Dados** – Nesta opção é possível o parceiro alterar a informação que achem pertinente.

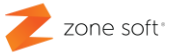

Na parte inferior da janela "*Zona envolvida pelo traço de cor laranja e identificada com o número* 2", está um conjunto de botões de execução/consulta.

Atualização – Ao selecionar vai verificar se existem atualizações de software a fazer.

Detalhes – Apresenta os detalhes de uma determinada licença selecionada.

**Reportar Situação** – Esta opção vai abrir uma nova janela, onde o parceiro pode enviar o reporte de um determinado problema, criando um Ticket a enviar para o suporte da Zone Soft. Deve o parceiro detalhar o mais possível o problema detetado.

Enviar Ficheiro – Esta opção possibilita o envio de ficheiros para o Suporte da Zone Soft.

**Guardar Licença** – Esta função vai guardar o ficheiro com a extensão "*.aut*" necessário para o normal funcionamento da aplicação ZS Fact.

Nova Licença – Preenchimento de um formulário, para efetuar um novo pedido de licença.

**Chave de Ativação** – Pode o parceiro atribuir licença temporária para os casos em que existam problemas de comunicações entre a Base de Dados Locais e Base de Dados na Cloud.

**Desbloquear Sincronizador** – Ver o seu funcionamento no Ponto 2 deste manual.

Adicionar Loja – Adicionar nova licença a sistemas Cloud.

Lista de Lojas – Lista as lojas licenciadas que estão na Cloud.

**Emissão de Certificado** – Vai abrir página com o Certificado do Programa para entregar ao cliente.

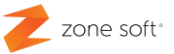

#### 2 - Desbloquear o Sincronizador.

Para se efetuar uma recuperação de loja é necessário desbloquear a licença que está associada à loja. Na aplicação ZS Lic, deve o utilizador selecionar o separador licenças, vão aparecer todas as licenças/clientes que estão associadas ao parceiro, caso não esteja visível o cliente deve o utilizador inserir o número da licença no campo do de Nº Série.

| <b>jem de Licença</b><br>Lista 🕒 Im<br><mark>Cliente</mark> | as Adquiridas<br>primir Lista 💿 Lista de Lojas a Expira                                                                                                    | ar 💘 Lice                                                                                                    | enças Pedidas/Pendentes 🔒                                                                                                    | Alterar os Meu                                                                                                    | s Dados                                                                                                    |                                                                                                    |                                                                                                    |                                                                                                    |
|-------------------------------------------------------------|----------------------------------------------------------------------------------------------------|----------------------------------------------------------------------------------------------------|----------------------------------------------------------------------------------------------------|----------------------------------------------------------------------------------------------------|----------------------------------------------------------------------------------------------------|----------------------------------------------------------------------------------------------------|----------------------------------------------------------------------------------------------------|----------------------------------------------------------------------------------------------------|
| Lista 🖨 In<br>Cliente                                       | primir Lista 🔀 Lista de Lojas a Expir.                                                                                                    | ar 🐺 Lice                                                                                                    | enças Pedidas/Pendentes                                                                                                    | Alterar os Meu                                                                                                    | s Dados                                                                                                    |                                                                                                    |                                                                                                    |                                                                                                    |
| Cliente                                                     | Nome da Empresa                                                                                                    |                                                                                                    |                                                                                                    | I and a large                                                                                                    |                                                                                                    | 1                                                                                                    | 1                                                                                                    |                                                                                                    |
|                                                             | nome da empresa                                                                                                    | / 1                                                                                                    | Software                                                                                                    | Nº Licenças                                                                                                    | Versão                                                                                                    | D_VJ2MXXXX                                                                                                    | Contrato                                                                                                    | Limite Contrato                                                                                                    |
| 34362 12445                                                 | 88777                                                                                                    |                                                                                                    | ZSPOS MOBILE (ANDROID)                                                                                                    | 1                                                                                                    | 1.0.0                                                                                                    | K/DBS7400N                                                                                                    |                                                                                                    | 21-02-2019                                                                                                    |
| 37401 A                                                     | Cartone                                                                                                    |                                                                                                    | ZSREST                                                                                                    | 1                                                                                                    | 2016.0.0                                                                                                    | \$94/ht24915                                                                                                    | ~                                                                                                    | 17-09-2019                                                                                                    |
| 29699 empre                                                 | sa                                                                                                    |                                                                                                    | ZSPOS MOBILE (ANDROID)                                                                                                    | 1                                                                                                    | 1.0.0                                                                                                    | 601A7-49K75                                                                                                    |                                                                                                    | 30-05-2018                                                                                                    |
| 28896 fghh                                                  |                                                                                                    |                                                                                                    | ZSPOS MOBILE (ANDROID)                                                                                                    | 1                                                                                                    | 1.0.0                                                                                                    | H34H52378P                                                                                                    |                                                                                                    | 15-03-2018                                                                                                    |
| 34394 Flipe M                                               | Aendes                                                                                                    |                                                                                                    | ZSREST                                                                                                    | 1                                                                                                    | 2016.0.0                                                                                                    | p+9/0733                                                                                                    | ~                                                                                                    | 17-09-2019                                                                                                    |
| 34394 Files #                                               | Aendes                                                                                                    |                                                                                                    | ZSPOS MOBILE (ANDROID)                                                                                                    | 1                                                                                                    | 1.0.0                                                                                                    | 204-BBL HY                                                                                                    |                                                                                                    | 23-02-2019                                                                                                    |
| 24790 Licenci                                               | amento Zonesoft                                                                                                    |                                                                                                    | ZSREST                                                                                                    | 1                                                                                                    | 2016.0.0                                                                                                    | 0_TRANKIC                                                                                                    | ~                                                                                                    | 05-07-2020                                                                                                    |
| 24790 Licenci                                               | amento Zonesoft                                                                                                    |                                                                                                    | ZSREST                                                                                                    | 1                                                                                                    | 2016.0.0                                                                                                    | D_TAPPTHON                                                                                                    | *                                                                                                    | 05-07-2020                                                                                                    |
| 24790 Licenci                                               | amento Zonesoft                                                                                                    |                                                                                                    | ZSPOS                                                                                                    | 1                                                                                                    | 2016.0.0                                                                                                    | D_KPPCHEN1                                                                                                    | *                                                                                                    | 05-07-2020                                                                                                    |
| 24790 Licenci                                               | amento Zonesoft                                                                                                    |                                                                                                    | ZSPOS                                                                                                    | 1                                                                                                    | 2016.0.0                                                                                                    | D_HILASHOK                                                                                                    | ~                                                                                                    | 01-07-2020                                                                                                    |
| 24790 Licenci                                               | amento Zonesoft                                                                                                    |                                                                                                    | ZSREST                                                                                                    | 1                                                                                                    | 2016.0.0                                                                                                    | D_1PHEMBG8                                                                                                    | ~                                                                                                    | 01-07-2020                                                                                                    |
| 24790 Licenci                                               | amento Zonesoft                                                                                                    |                                                                                                    | ZSREST                                                                                                    | 1                                                                                                    | 2016.0.0                                                                                                    | 0_THURDAD                                                                                                    | ~                                                                                                    | 01-07-2020                                                                                                    |
| 24790 Licenci                                               | amento Zonesoft                                                                                                    |                                                                                                    | ZSREST                                                                                                    | 1                                                                                                    | 2016.0.0                                                                                                    | D_TRRD426R                                                                                                    | ~                                                                                                    | 28-06-2020                                                                                                    |
| 24790 Licenci                                               | amento Zonesoft                                                                                                    |                                                                                                    | ZSREST                                                                                                    | 1                                                                                                    | 2016.0.0                                                                                                    | O_THESHEGR                                                                                                    | ~                                                                                                    | 28-06-2020                                                                                                    |
| 24790 Licenci                                               | amento Zonesoft                                                                                                    |                                                                                                    | ZSREST                                                                                                    | 1                                                                                                    | 2016.0.0                                                                                                    | 0_THL2THEC                                                                                                    | *                                                                                                    | 28-06-2020                                                                                                    |
| 24790 Licenci                                               | amento Zonesoft                                                                                                    |                                                                                                    | ZSREST                                                                                                    | 999                                                                                                    | 2016.0.0                                                                                                    | D"ILT Burn P                                                                                                    |                                                                                                    | 03-03-2017                                                                                                    |
| 25770                                                       | Jose .                                                                                                    |                                                                                                    | ZSPOS                                                                                                    | 1                                                                                                    | 2016.0.0                                                                                                    | P968.2563.72                                                                                                    |                                                                                                    | 01-06-201/                                                                                                    |
| 39655 te                                                    |                                                                                                    |                                                                                                    | ZSREST                                                                                                    | 1                                                                                                    | 2016.0.0                                                                                                    | \$325854.45                                                                                                    | ~                                                                                                    | 31-01-2020                                                                                                    |
| 37400 Testes                                                | , SA                                                                                                    |                                                                                                    | ZSPOS MOBILE (ANDROID)                                                                                                    | 1                                                                                                    | 1.0.0                                                                                                    | 40-40-Car                                                                                                    | *                                                                                                    | 17-09-2019                                                                                                    |
| 2/124 Xanb                                                  | a di bi si si si si si si si si si si si si si                                                                                                    |                                                                                                    | ZSREST                                                                                                    |                                                                                                    | 2016.0.0                                                                                                    | D 1/1704                                                                                                    |                                                                                                    | 03-10-2017                                                                                                    |
| 40797 Zone 3                                                | oft Demonstração, Lua                                                                                                    |                                                                                                    | ZSREST                                                                                                    | 1                                                                                                    | 2010.0.0                                                                                                    | D_VJ2W                                                                                                    |                                                                                                    | 11-04-2020                                                                                                    |
|                                                             | 34362 124458<br>37401 /<br>29699 empres<br>28896 fghh<br>34394<br>24790 Licenci<br>24790 Licenci<br>25770<br>39655 te<br>37400 Testes<br>27124 xdrb<br>40797 Zone { | 34362 1244588777<br>37401 /<br>29699 empresa<br>28896 fghh<br>34394<br>24790 Licenciamento Zonesoft<br>24790 Licenciamento Zonesoft<br>25770<br>39655 te<br>37400 Testes SA<br>27124 xdrfb<br>40797 Zone Soft Demonstração, Lda | 34362 1244588777<br>37401 /<br>29699 empresa<br>28896 fghh<br>34394<br>24790 Licenciamento Zonesoft<br>24790 Licenciamento Zonesoft<br>24790 Licenciamento Zonesoft<br>24790 Licenciamento Zonesoft<br>24790 Licenciamento Zonesoft<br>24790 Licenciamento Zonesoft<br>24790 Licenciamento Zonesoft<br>24790 Licenciamento Zonesoft<br>24790 Licenciamento Zonesoft<br>24790 Licenciamento Zonesoft<br>24790 Licenciamento Zonesoft<br>24790 Licenciamento Zonesoft<br>25770<br>39655 te<br>37400 Testes SA<br>27124 xdrb<br>40797 Zone Soft Demonstração, Lda | 343621244588777ZSPOS MOBILE (ANDROID)37401ZSREST26699empresaZSPOS MOBILE (ANDROID)28896fghhZSPOS MOBILE (ANDROID)28896fghhZSPOS MOBILE (ANDROID)28940SRESTZSPOS MOBILE (ANDROID)24394ZSPOS MOBILE (ANDROID)24790Licenciamento ZonesoftZSREST24790Licenciamento ZonesoftZSREST24790Licenciamento ZonesoftZSPOS24790Licenciamento ZonesoftZSPOS24790Licenciamento ZonesoftZSREST24790Licenciamento ZonesoftZSREST24790Licenciamento ZonesoftZSREST24790Licenciamento ZonesoftZSREST24790Licenciamento ZonesoftZSREST24790Licenciamento ZonesoftZSREST24790Licenciamento ZonesoftZSREST24790Licenciamento ZonesoftZSREST24790Licenciamento ZonesoftZSREST24790Licenciamento ZonesoftZSREST24790Licenciamento ZonesoftZSREST24790Licenciamento ZonesoftZSREST24790Licenciamento ZonesoftZSREST25770ZSPOSZSPOS39655teZSREST37400Testes SAZSPOS MOBILE (ANDROID)27124xdrfbZSREST40797Zone Soft TZZSFACT | 3436212445887772SPOS MOBILE (ANDROID)137401ZSREST12699empresaZSPOS MOBILE (ANDROID)12896fghhZSPOS MOBILE (ANDROID)12896fghhZSPOS MOBILE (ANDROID)134394ZSPOS MOBILE (ANDROID)124790Licenciamento ZonesoftZSREST124790Licenciamento ZonesoftZSPOS124790Licenciamento ZonesoftZSPOS124790Licenciamento ZonesoftZSPOS124790Licenciamento ZonesoftZSREST124790Licenciamento ZonesoftZSREST124790Licenciamento | 34362   1244588777   ZSPOS MOBILE (ANDROID)   1   1.0.0     37401   ZSREST   1   2016.0.0     28696   gmmesa   ZSPOS MOBILE (ANDROID)   1   1.0.0     28896   fghh   ZSPOS MOBILE (ANDROID)   1   1.0.0     28896   fghh   ZSPOS MOBILE (ANDROID)   1   1.0.0     28896   fghh   ZSPOS MOBILE (ANDROID)   1   1.0.0     34394   ZSPOS MOBILE (ANDROID)   1   1.0.0     24790   Licenciamento Zonesoft   ZSREST   1   2016.0.0     24790   Licenciamento Zonesoft   ZSPOS   1   2016.0.0     24790   Licenciamento Zonesoft   ZSPOS   1   2016.0.0     24790   Licenciamento Zonesoft   ZSREST   1   2016.0.0     24790   Licenciamento Zonesoft   ZSREST   1   2016.0.0     24790   Licenciamento Zonesoft   ZSREST   1   2016.0.0     24790   Licenciamento Zonesoft   ZSREST   1   2016.0.0     24790   Licenciamento Zonesoft   ZSREST   1   2016.0.0 | 34362   1244588777   ZSPOS MOBILE (ANDROID)   1   1.0.0     37401   ZSREST   1   2016.0.0     26969   empresa   ZSPOS MOBILE (ANDROID)   1   1.0.0     28966   fghh   ZSPOS MOBILE (ANDROID)   1   1.0.0     2897   1   2016.0.0   1   1.0.0     28986   fghh   ZSPOS MOBILE (ANDROID)   1   1.0.0     34394   ZSPOS MOBILE (ANDROID)   1   1.0.0   1     24790   Licenciamento Zonesoft   ZSREST   1   2016.0.0   1     24790   Licenciamento Zonesoft   ZSREST   1   2016.0.0   1   1     24790   Licenciamento Zonesoft   ZSPOS   1   2016.0.0   1   1     24790   Licenciamento Zonesoft   ZSREST   1   2016.0.0   1   1     24790   Licenciamento Zonesoft   ZSREST   1   2016.0.0   1   1     24790   Licenciamento Zonesoft   ZSREST   1   2016.0.0   1   1     24790   Licenciamento Zonesoft   ZSREST | 34362   1244588777   ZSPOS MOBILE (ANDROID)   1   1.0.0     37401   ZSREST   1   2016.0.0     29699   empresa   ZSPOS MOBILE (ANDROID)   1   1.0.0     28896   fghh   ZSPOS MOBILE (ANDROID)   1   1.0.0     28896   fghh   ZSPOS MOBILE (ANDROID)   1   1.0.0     34394   ZSPOS MOBILE (ANDROID)   1   1.0.0     24790   Licenciamento Zonesoft   ZSREST   1   2016.0.0     24790   Licenciamento Zonesoft   ZSPOS   1   2016.0.0     24790   Licenciamento Zonesoft   ZSPOS   1   2016.0.0     24790   Licenciamento Zonesoft   ZSPOS   1   2016.0.0     24790   Licenciamento Zonesoft   ZSREST   1   2016.0.0     24790   Licenciamento Zonesoft   ZSREST   1   2016.0.0     24790   Licenciamento Zonesoft   ZSREST   1   2016.0.0     24790   Licenciamento Zonesoft   ZSREST   1   2016.0.0     24790   Licenciamento Zonesoft   ZSREST   1   2016.0.0 |

Figura 5 – Seleção da licença para recuperação de loja.

Depois de selecionada a licença referente á loja, deve o utilizador clicar no botão de Desbloquear Sincronização, vai iniciar uma nova janela onde estão disponíveis a(s) loja(s) agregada(s) à licença.

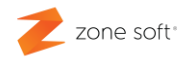

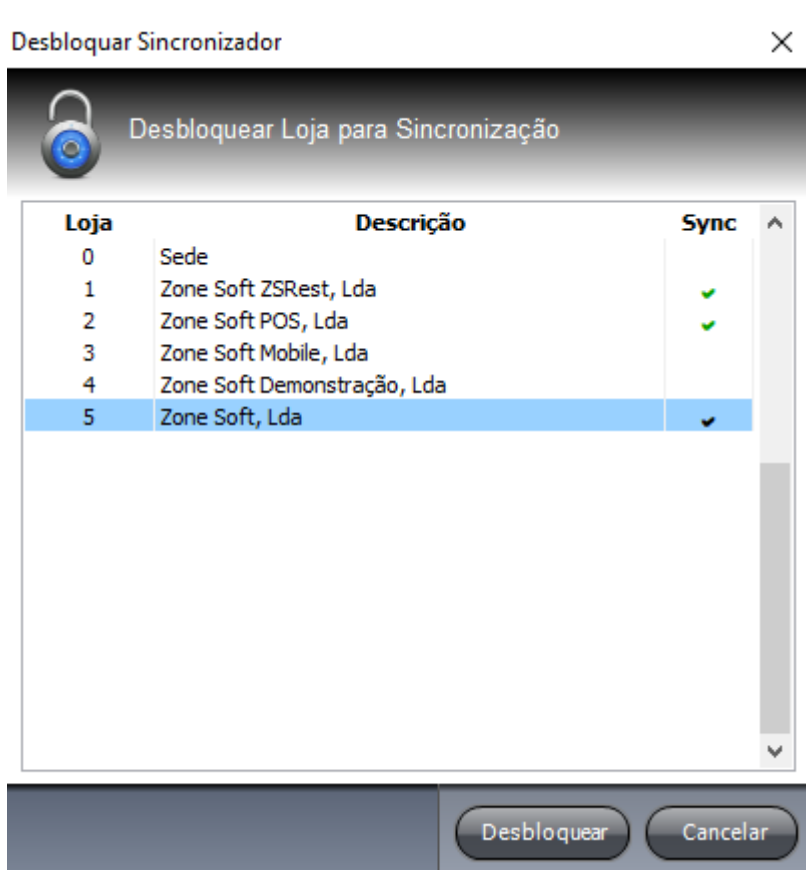

Figura 7 – Lojas associadas à licença.

Após marcar a loja deve o utilizador selecionar o botão de Desbloquear, vai apresentar uma janela de Aviso, a pedir a confirmação de desbloqueio da loja. Ao selecionar SIM, a loja deixa de estar sincronizada com a Cloud.

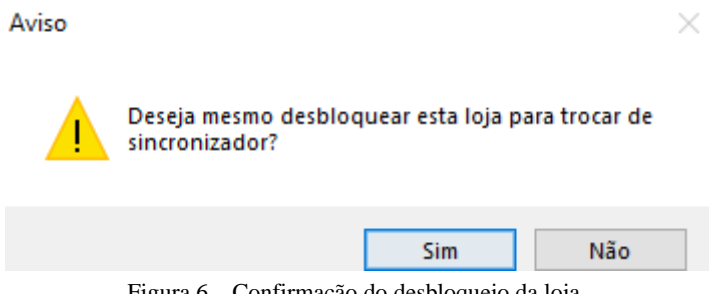

Figura 6 - Confirmação do desbloqueio da loja.

Nota: Só é possível efetuar o desbloqueio de sincronização das lojas que tenha validação na coluna Sync.

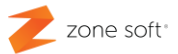

#### 3 – Desinstalar/Instalar aplicação Zone Soft.

#### 3.1 – Desinstalar aplicação.

No caso de necessidade de o utilizador ter de efetuar uma desinstalação do software da Zone Soft, deve aceder ao Painel de Controlo e na janela que vai iniciar, deve-se em programas selecionar Desinstalar um programa.

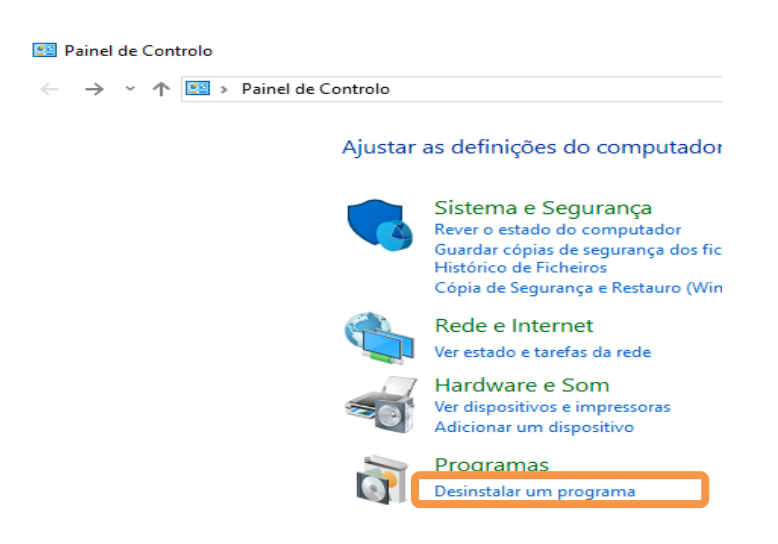

Figura 8 - Painel de controlo, desinstalar um programa

Na nova janela que vai iniciar de Programas e Funcionalidades, deve o utilizador percorrer o quadro até encontrar a aplicação da Zone Soft.

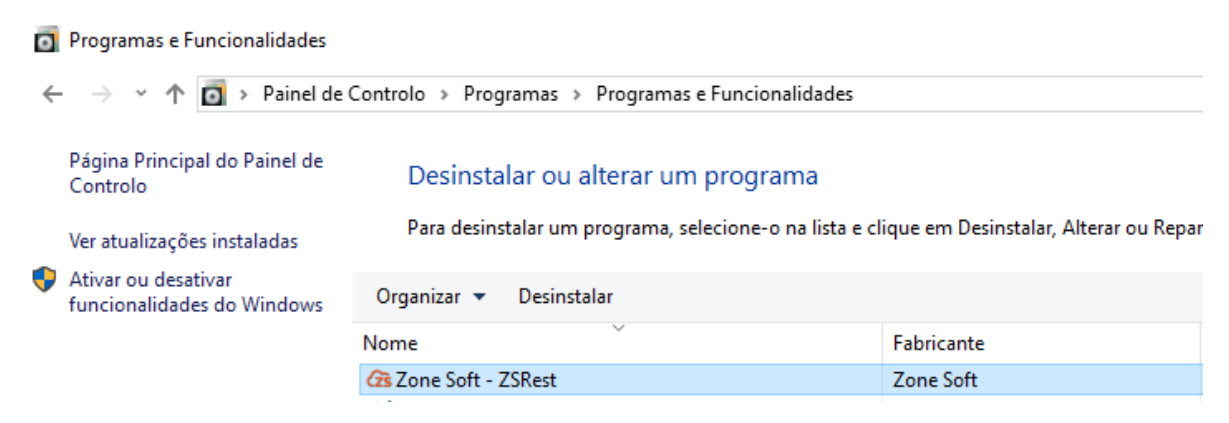

Figura 9 - Desinstalar aplicação da Zone Soft.

Após a seleção, deve o utilizador clicar no botão de desinstalar e responder afirmativamente à questão do pedido de confirmação se pretende mesmo remover esta aplicação do seu sistema.

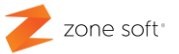

Depois da aplicação ter sido desinstalada, terá o utilizador de eliminar todos os ficheiros da antiga instalação.

Por norma a pasta da aplicação está localizada no disco local em C:\Zone Soft\ZSRest deve o utilizador eliminar por completo a pasta, mas, caso tenha na pasta mais do que uma instalação deve só apagar a pasta do ZSRest, ou, do ZSPos; aconselha-se algum cuidado neste processo de eliminação das pastas.

Selecionar a pasta a eliminar, clicar com o botão do lado direito do rato sobre a pasta selecionada; vai iniciar uma nova janela, deve o utilizador selecionar a função eliminar.

| Disco Local (C:) |                                 |                    |
|------------------|---------------------------------|--------------------|
| Nome             | Data de modific                 | Тіро               |
| ZSLic            | 28-08-2018 16:46                | Pasta de ficheiros |
| Zone Soft        | 30 00 2010 11 40<br>Criar atalh | D                  |
|                  | Eliminar                        |                    |
|                  | Mudar o n                       | nome               |
|                  |                                 |                    |

Figura 10 – Eliminar pasta da Zone Soft.

Nota Importante: Esta função apaga a informação sem perguntar se é o que pretende fazer.

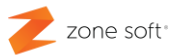

#### 3.2 – Instalar Aplicação.

Deve o utilizador aceder ao **FTP**<sup>1</sup> que é disponibilizado aos parceiros, a Zone Soft apresenta sempre a última versão estável do software aplicacional, **ZS POS\_ZS REST**, deve o parceiro transferi-lo para o seu equipamento informático.

A pasta vem com os ficheiros compactados, é necessário descompacta-la para se poder aceder ao ficheiro de Setup; dar dois clicks sobre o ficheiro de SETUP.EXE, para iniciar a instalação.

Na nova janela deve-se selecionar **Tecnologia Cloud** e selecionar a check box **de Recuperação de loja** (só quando existem vendas no datacenter). Selecionar **seguinte**.

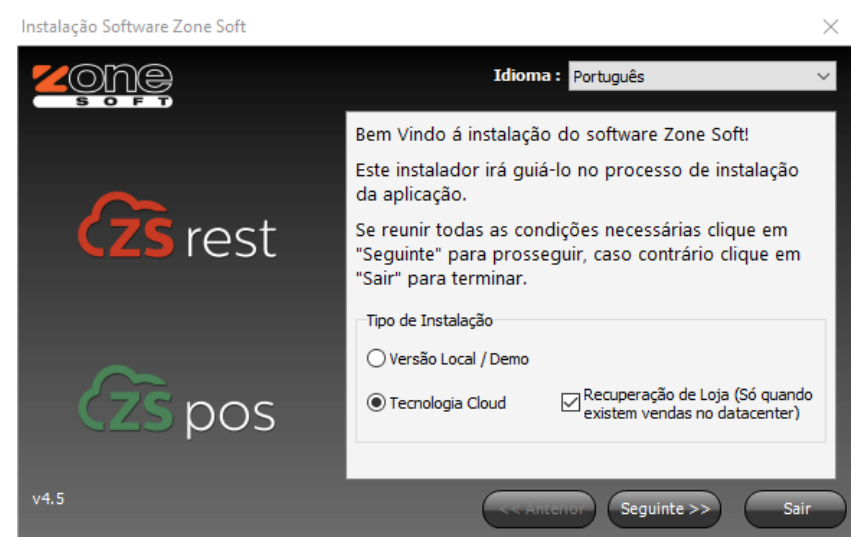

Figura 11 – Escolha de recuperação de loja.

<sup>&</sup>lt;sup>1</sup> Local de acesso às aplicações da Zone Soft partilhado com os parceiros.

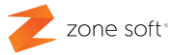

É pedido ao utilizador para que identifique o servidor de SQL, o nome da Base de Dados que estava em utilização antes da recuperação de loja. Depois de introduzir as informações necessárias, selecione o botão de **Seguinte** para o processo continuar.

| Instalação Software Zone Soft |                                                                        |                                                                                                    | $\times$ |
|-------------------------------|------------------------------------------------------------------------|----------------------------------------------------------------------------------------------------|----------|
|                               |                                                                        | Idioma : Português                                                                                                    | ~        |
| $\sim$                        | Por favor introdu<br>dados irá ser ins<br>e password de u<br>servidor. | uza o nome do servidor SQL onde a base de<br>talada. É necessário introduzir também o nome<br>m utilizador com direitos de administração nesse |          |
| <b>CZS</b> rest               | Servidor                                                               | DESKTOP-9DGTBU0                                                                                                    |          |
|                               | Instância                                                              | ZONESOFTSQL                                                                                                    |          |
|                               | Base de Dados                                                          | zsrest_2018_2                                                                                                    |          |
| $\sim$                        | Utilizador                                                             | sa                                                                                                    |          |
| (ZS pos                       | Password                                                               | •••••                                                                                                    |          |
| v4.5                          |                                                                        | << Anterior Seguinte >> Sai                                                                                                    |          |

Figura 12 – Identificação do Servidor SQL e Base de Dados.

O sistema vai verificar se toda a informação está correta, se necessitar de alguma alteração, informa para que o utilizador faça essa alteração.

Depois da introdução dos dados necessários para que seja efetuada a ligação ao servidor SQL, deve selecionar o botão de **Seguinte** para que o processo possa continuar.

**Nota:** Quando selecionar seguinte e apresentar erro de ligação á base de dados, deve-se verificar se; a descrição da base de dados é a correta, ou, se a palavra passe de acesso ao SQL esta corretamente inserida.

No passo seguinte, o sistema vai pedir para o utilizador colocar o Número de Série do Software que está agregada à loja a recuperar.

| Numero de Série                              |             |    | $\times$ |
|----------------------------------------------|-------------|----|----------|
| Insira o numero de série do seu software: ZI | DFR4125ZDR1 |    |          |
|                                              |             | OK | Cancel   |

Figura 13 - Número de Série do Software da Loja a Recuperar.

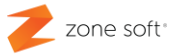

Após a configuração de acesso ao servidor de SQL, deve o utilizador na nova janela escolher qual é a loja a recuperar. Selecionar a loja e clicar no botão de **Seguinte** para que o processo possa continuar.

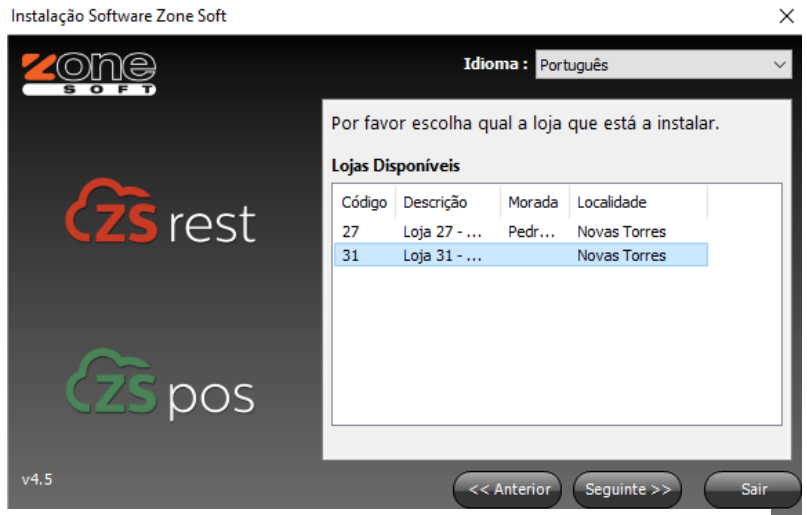

Figura 14 - Escolha de Loja a Recuperar

Após a escolha de loja a recuperar o Setup vai finalizar a instalação da aplicação da Zone Soft.

#### 3.3 – Falha na ligação ao servidor.

Após ter efetuado os procedimentos do ponto anterior e no caso de apresentar erro na ligação do servidor:

1º - Deve o utilizador certificar-se que o MS SQL Server está devidamente instalado e a instância está ativa.

2º - Certificar-se que a Palavra Passe (Password) do SQL está correta.

3º - Verificar se a instância do SQL está em funcionamento.

4º - Verificar se os serviços da Zone Soft estão em execução (**ZSUpdate**; **Zone Soft Synchonization Server** e **Zone Soft Auth Server**)

Aconselhamos sempre que os serviços e instância da Zone Soft sejam reiniciados após a recuperação da loja.

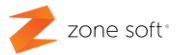

#### 4 – Finalização do processo de Recuperação de Loja.

Após a instalação da aplicação efetuada na totalidade do ponto 3 deste manual, o utilizador deve entrar na aplicação escolhendo a opção de Backoffice.

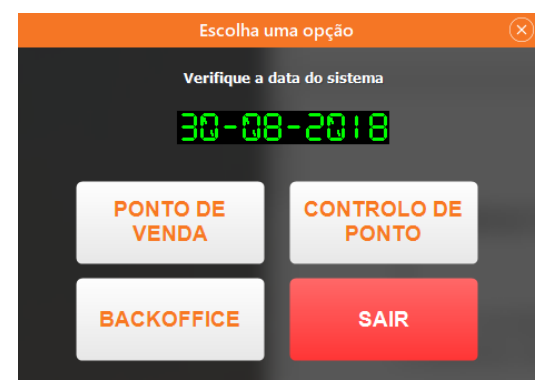

Figura 15 – Entrar no Backoffice.

Depois da autentificação a aplicação vai efetuar a sincronização com toda a informação da Loja que está na Cloud, iniciando a recuperação da Loja.

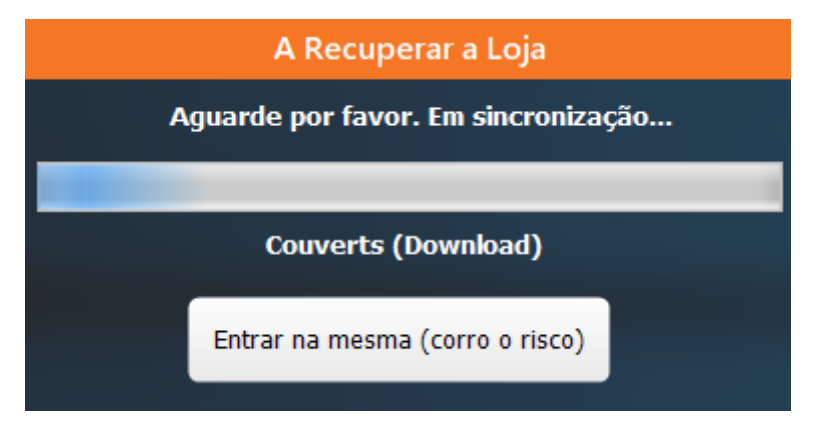

Figura 16 - Recuperação da Loja ao Iniciar a aplicação.

Quando da entrada pela primeira vez na aplicação, depois de todos os pontos anteriores terem sido efetuados a aplicação vai iniciar a sincronização com os servidores da Cloud iniciando a transferência de toda a informação que está disponível na base de dado Cloud para a base de dados local.

Deve o utilizador esperar que a mensagem " A recuperar a Loja " desapareça, este processo pode levar algum tempo dependendo da quantidade de documentos a sincronizar.

#### Parceiros ZONE SOFT

Para maiores esclarecimentos, por favor submeta a sua questão através do sistema de tickets do portal My Zone ou consulte a documentação adicional disponível na mesma plataforma

Clientes ZONE SOFT

Por favor, queira contactar o seu parceiro

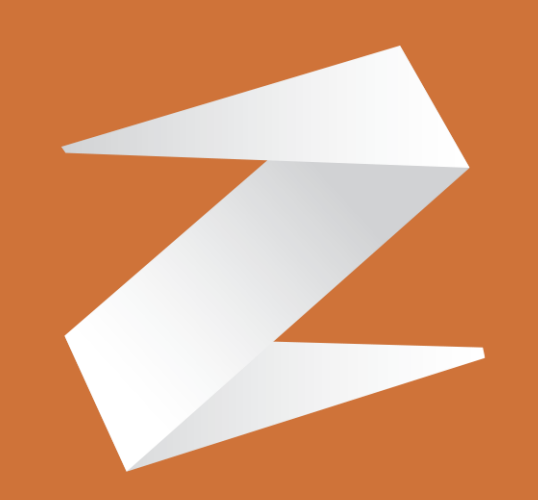

# zone soft®

#### Contactos:

Estrada Nacional 3, Zona Industrial Lote I-21 2330-210 Entroncamento www.zonesoft.pt